# lectureStudio Benutzerhandbuch

Version 4.0

Das lectureStudio Team

17. September 2020

Copyright © 2020 Das lectureStudio Team

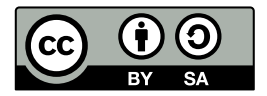

Dieses Werk ist lizenziert unter einer Creative Commons Namensnennung -Weitergabe unter gleichen Bedingungen 4.0 International Lizenz<sup>1</sup>.

<sup>&</sup>lt;sup>1</sup>https://creativecommons.org/licenses/by-sa/4.0/deed.de

Historie:

| Version | Datum              | Bemerkung          |
|---------|--------------------|--------------------|
| 4.0     | 17. September 2020 | Dokumenterstellung |

# Inhaltsverzeichnis

| 1        | Einf                              | ührung                                                                                                    | 5                  |
|----------|-----------------------------------|----------------------------------------------------------------------------------------------------|--------------------|
| 2        | Insta<br>2.1<br>2.2<br>2.3<br>2.4 | allation         Systemanforderungen         lectureStudio unter Windows installieren         lectureStudio unter Linux installieren         lectureStudio unter macOS installieren | 7<br>7<br>10<br>10 |
| 3        | lecti                             | urePresenter                                                                                                    | 13                 |
| <u> </u> | 31                                | Vorbereitung                                                                                                    | 13                 |
|          | 3.2                               | Grundlagen des Arbeitsbereichs                                                                                                    | 16                 |
|          | 0.2                               | 3.2.1 Werkzeuge                                                                                                    | 17                 |
|          |                                   | 3.2.2 Statusindikatoren                                                                                                    | 19                 |
|          | 3.3                               | Anwendungsszenarien                                                                                                    | 19                 |
|          |                                   | 3.3.1 Aufnahme                                                                                                    | 19                 |
|          |                                   | 3.3.2 Lesezeichen verwalten                                                                                                    | 20                 |
|          |                                   | 3.3.3 IP-Adresse einrichten und herausfinden                                                                                                    | 21                 |
|          |                                   | 3.3.4 Quiz erstellen                                                                                                    | 22                 |
|          |                                   | 3.3.5 Quiz aus der Quizsammlung auswählen                                                                                                    | 24                 |
|          |                                   | 3.3.6 Web-Nachrichten                                                                                                    | 25                 |
|          | 3.4                               | Client-Server-Architektur                                                                                                    | 26                 |
|          | 3.5                               | Menüs                                                                                                    | 28                 |
|          |                                   | 3.5.1 Datei                                                                                                    | 28                 |
|          |                                   | 3.5.2 Bearbeiten                                                                                                    | 28                 |
|          |                                   | 3.5.3 Ansicht                                                                                                    | 28                 |
|          |                                   | 3.5.4 Whiteboard                                                                                                    | 29                 |
|          |                                   | 3.5.5 Vortrag                                                                                                    | 29                 |
|          | 3.6                               | Tastenbelegung                                                                                                    | 31                 |
| 4        | lect                              | ureEditor                                                                                                    | 33                 |
|          | 4.1                               | Grundlagen des Arbeitsbereichs                                                                                                    | 33                 |
|          |                                   | 4.1.1 Werkzeuge                                                                                                    | 33                 |
|          | 4.2                               | Anwendungsszenarien                                                                                                    | 34                 |
|          |                                   | 4.2.1 Schneiden                                                                                                    | 34                 |
|          |                                   | 4.2.2 Rauschunterdrückung                                                                                                    | 35                 |
|          |                                   | 4.2.3 Video-Export                                                                                                    | 37                 |
|          | 4.3                               | Tastenbelegung                                                                                                    | 40                 |

# 1. Einführung

#### Willkommen zu lectureStudio: Digitalisieren Sie Ihre Vorträge mit Leichtigkeit!

lectureStudio ist eine freie und kostenlose Software zur Präsentation von PDF-basierten Vorlesungen, die eine intuitive und effiziente Bedienbarkeit bietet. Eine Vielzahl von interaktiven Werkzeugen, wie Stiftbasierte Annotationen mit digitaler Tinte, werden durch lectureStudio bereitgestellt. Durch interaktive Feedback-Funktionen, wie Quizze und Nachrichten über Web-Browser, lassen Sie die Zuhöher aktiv am Vortrag teilnehmen. Zu den wesentlichen Funktionen von lectureStudio gehören auch die Aufzeichnung, das Echtzeit-Streaming und die Nachbearbeitung von Vorträgen.

Für die Netzwerkfunktionen sind keine zusätzlichen Server-Installationen sowie externe Server notwendig, es wird aber die Möglichkeit geboten, eine eigene externe und modulare Infrastruktur zu nutzen.

Dieses Benutzerhandbuch richtet sich an Lehrende ohne technische Vorkenntnisse und bietet einen Überblick über die Funktionen der Anwendungen und enthält schrittweise Anweisungen zum Ausführen einer Vielzahl von Aufgaben.

### **Motivation**

Für eTeaching werden für verschiedene Aufgaben verschiedene Werkzeuge eingesetzt. Im Folgenden sind die Aufgaben und Werkzeuge beispielhaft aufgelistet.

- Folien präsentieren
  - Z.B. PowerPoint, PDF Viewer, ...
- Vorlesung aufzeichnen und nachbearbeiten
  - Z.B. Camtasia, Snagit
- Umfragen

- Z.B. Pingo
- Streaming: Videokonferenzen und Webinare
  - Z.B. Zoom

lectureStudio bietet eine integrierte Alternative zu den im Einsatz befindlichen Werkzeugen. Einen Vergleich der Funktionen zeigt Tabelle 1.1.

| Funktion                          | lectureStudio               | Camtasia                                     | Snagit                     | Zoom                                    | Pingo  |
|-----------------------------------|-----------------------------|----------------------------------------------|----------------------------|-----------------------------------------|--------|
| Präsentieren                      | PDF /<br>Whiteboard         | Bildschirm /<br>Ausschnitt                   | Bildschirm /<br>Ausschnitt | Bildschirm /<br>Whiteboard              |        |
| Aufzeichnen                       | Vektorformat                | Bildschirm                                   | Bildschirm                 | Bildschirm                              |        |
| Kamera<br>aufzeichnen             |                             | ✓                                            | ✓                          | ✓                                       |        |
| Nachbearbeiten                    | ✓                           | ✓                                            | ✓                          |                                         |        |
| Nachbearbeiten<br>mit zus. Medien |                             | Bilder,<br>Videos,                           | Annotationen               |                                         |        |
| Streamen                          | Multicast /<br>WebRTC (dev) |                                              |                            | Webkonferenz                            |        |
| Chat                              | Unidirektional              |                                              |                            | Gruppenchat /<br>Bidirektional          |        |
| Umfragen                          | ✓                           |                                              |                            | ✓                                       | ✓      |
| Plattform                         | <b>∉ ⊈ ∆</b><br>Web-Client  | <b>i</b>                                     | đ                          | Web                                     | Web    |
| Videokompression                  | ca. 0,5 MB/min              | ca. 1,5 MB/min<br>Mit Kamera<br>ca. 3 MB/min | ca. 1,5 MB/min             | N / A                                   |        |
| Open Source                       | In Vorbereitung             |                                              |                            |                                         | Client |
| Kostenlos                         | ~                           |                                              |                            | (✔) Gruppen-<br>meetings<br>max. 40 Min | •      |
| Benutzerdefiniert<br>erweiterbar  | ✓                           |                                              |                            |                                         |        |

Tabelle 1.1: Vergleich der Funktionen von eTeaching-Werkzeugen

### Zusätzliche Hilfe erhalten

Um technischen Support und Software-Unterstützung zu erhalten, wenden Sie sich bitte an lecturestudio@esa.tu-darmstadt.de.

# 2. Installation

Dieses Kapitel beschreibt Schritte zur Installation von lectureStudio. Bevor Sie mit der Installation fortfahren, stellen Sie sicher, dass Ihr System die aufgeführten Anforderungen erfüllt.

# 2.1 Systemanforderungen

Stellen Sie vor der Installation sicher, dass Ihr Computer die folgenden Systemanforderungen erfüllt oder übertrifft.

| RAM            | 4 GB                                   |
|----------------|----------------------------------------|
| Speicherplatz  | 300 MB verfügbarer Festplattenspeicher |
| Betriebssystem | Linux, macOS, Windows 7 oder höher     |

Für die Aufzeichnung von Vorlesungen sind zusätzlich mindestens 400 MB erforderlich.

# 2.2 lectureStudio unter Windows installieren

- 1. Laden Sie die neueste Version des lectureStudio MSI-Installations-programms von der Webseite lecturestudio.org/download herunter.
- 2. Navigieren Sie zu dem Ordner, in den das MSI-Installationsprogramm heruntergeladen wurde, und klicken Sie doppelt auf dieses, um den Installationsvorgang zu starten.
- 3. Windows zeigt möglicherweise den folgenden Dialog an. In diesem Fall klicken Sie auf **Weitere Informationen** und fahren Sie mit der Schaltfläche **Trotzdem ausführen** fort.

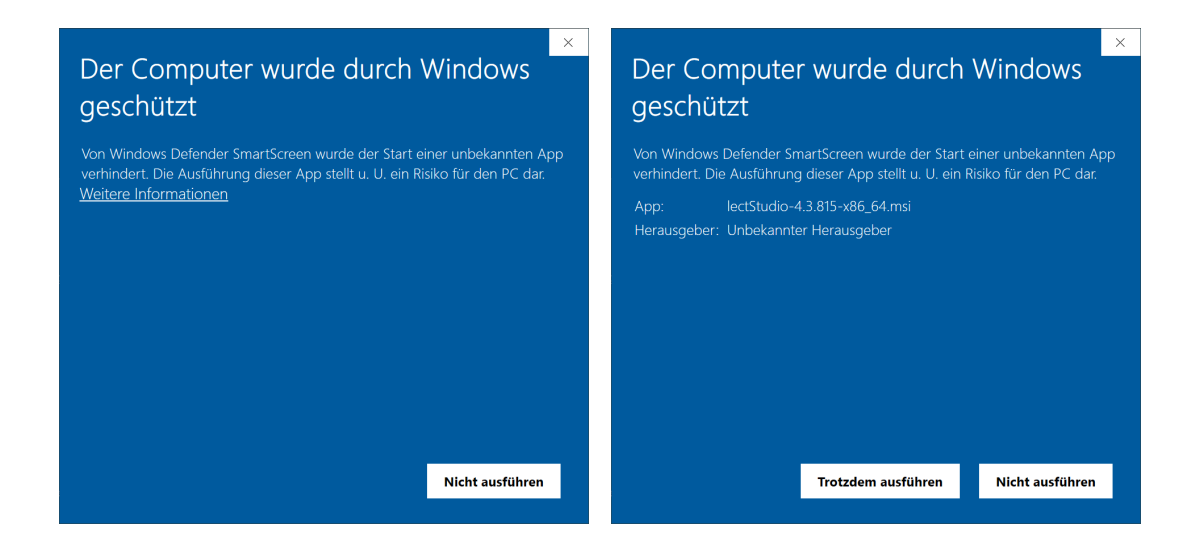

4. Nachdem das Installationsprogramm gestartet ist, akzeptieren Sie die Bedingungen in der Lizenzvereinbarung und klicken Sie auf Install. Um die Lizenzvereinbarung zu lesen, klicken Sie auf die Schaltfläche License.

| 🛃 lectStudio Setup 🛛 🕹                                               | 🐕 lectStudio Setup 🛛 🕹                                                                                                 |
|----------------------------------------------------------------------|----------------------------------------------------------------------------------------------------|
| Install lectStudio<br>Version: 4.3.815                               | End-User License Agreement<br>Please read the following license agreement carefully                                    |
|                                                                      | GNU GENERAL PUBLIC LICENSE                                                                                             |
|                                                                      | Version 3, 29 June 2007                                                                                                |
|                                                                      | Copyright © 2007 Free Software Foundation, Inc.<br>< <u><https: fsf.org=""></https:></u> >                             |
| $\ensuremath{\boxtimes}$ I accept the terms in the License Agreement | Everyone is permitted to copy and distribute verbatim copies of this license document, but changing it is not allowed. |
| License Advanced Cancel Install                                      | Preamble                                                                                                    |
|                                                                      | The GNU General Public License is a free, copyleft license for software and other kinds of works.                      |
|                                                                      | Print Cancel OK                                                                                                    |

#### **Erweitertes Setup**

Sie können die Installation von lectStudio anpassen, indem Sie auf die Schaltfläche Advanced klicken. Jetzt können Sie auswählen, ob auf dem Desktop und im Startmenü Verknüpfungssymbole für Anwendungen erstellt werden sollen. Um den Installationsordner zu ändern, klicken Sie auf die Schaltfläche Change....

| 륡 lectStudio Setup                                       | ×             |
|----------------------------------------------------------|---------------|
| Install lectStudio<br>Version: 4.3.815                   |               |
| Add desktop shortcuts     Add start-menu shortcuts       |               |
| C:\Program Files\lectStudio\                             | Change        |
| ✓ I accept the terms in the License Agreement<br>License | incel Install |

5. Windows fordert erhöhte Berechtigungen an, damit das Installationsprogramm Änderungen an ihrem Gerät vornehmen kann. Akzeptieren Sie die Anfrage.

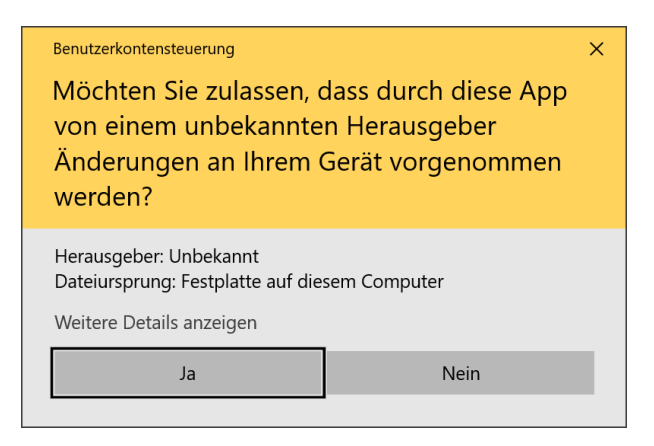

6. Klicken Sie auf die Schaltfläche **Finish**, wenn die Installation abgeschlossen ist.

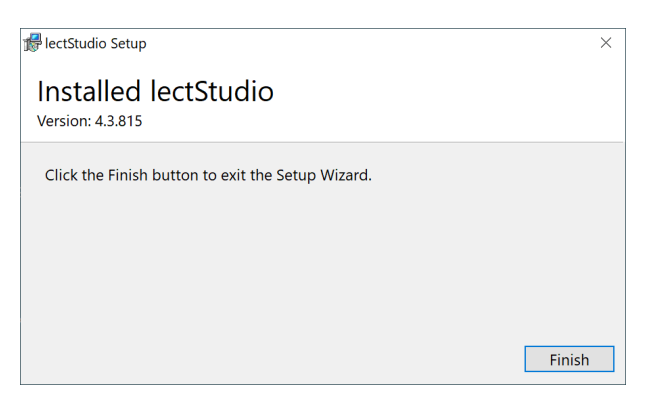

7. Nach der Installation finden Sie Verknüpfungssymbole der Anwendungen auf dem Desktop und im Startmenü, wenn Sie deren Erstellung in Schritt 4 der erweiterten Einrichtung aktiviert haben.

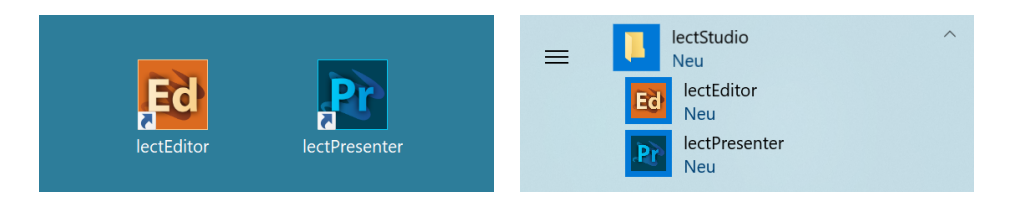

# 2.3 lectureStudio unter Linux installieren

- 1. Laden Sie das Archiv der neuesten lectureStudio-Version von der Webseite lecturestudio.org/download herunter.
- 2. Navigieren Sie zu dem Ordner, in den das Archiv heruntergeladen wurde.
- 3. Entpacken Sie die Datei mit dem Namen lectureStudio-x.y.zlinux-x86\_64.zip (wobei x.y.z die Versionsnummer ist).

Sie können das Archiv über das Kontextmenü der grafischen Bedienoberfläche oder über die Kommandozeile entpacken.

#### In der Kommandozeile entpacken:

unzip lectureStudio-x.y.z-linux-x86\_64.zip

- 4. Kopieren Sie das entpackte lectureStudio-Verzeichnis an sein endgültiges Ziel.
- 5. Die Anwendungen sind im Verzeichnis bin des lectureStudio Verzeichnisses zu finden.

# 2.4 lectureStudio unter macOS installieren

- 1. Laden Sie das Archiv der neuesten lectureStudio-Version von der Webseite lecturestudio.org/download herunter.
- 2. Navigieren Sie zu dem Ordner, in den das Archiv heruntergeladen wurde.

- 3. Zum Entpacken doppelklicken Sie das Archiv mit dem Namen lectureStudio-x.y.z-mac-x86\_64.zip (wobei x.y.z die Versionsnummer ist).
- 4. Kopieren Sie das entpackte lectureStudio-Verzeichnis an sein endgültiges Ziel.
- 5. Bei dieser Alpha-Version der Mac-Version können die Lecture Studio-Werkzeuge noch nicht per Doppelklick gestartet werden. Stattdessen erfolgt der Programmstart über die MacOS-Kommandozeile im Hilfsprogramm "Terminal".
- 6. Die startbaren Dateien tragen die Endung ".sh" im Namen und sind direkt im lectureStudio-Verzeichnis zu finden.
- 7. Zum Starten öffnen Sie das Hilfsprogramm "Terminal". Am einfachsten geht dies wie folgt:
  - Befehl-Leerzeichen tippen.
  - In die sich dann öffnende Textzeile Terminal.app eintippen und die Return-Taste betätigen.
  - Nun müsste sich ein weitgehend leeres Terminal-Fenster öffnen.
  - Tippen Sie dort die Zeichenfolge cd gefolgt von einem Leerzeichen, drücken Sie aber **noch nicht** die Return-Taste.
- 8. Geben Sie nun in Terminal ein pwd, dann die Return-Taste.

Sie sollten nun eine Zeile Ausgabetext mit einen Dateipfad bekommen, der als letzte Komponente vor dem letzten "/" den Namen des lectureStudio-Ordners. Falls das nicht der Fall ist, ist in Schritt 7 etwas schiefgegangen.

9. Wenn Schritt 8 die erwartete Ausgabe gebracht hat, geben Sie nun in das Terminal-Fenster ein xattr-cr., dann die Return-Taste.

Hier kommen ggf. einige Fehlermeldungen (… Permission Denied …), die Sie aber ignorieren können. Diesen Schritt müssen Sie nur bei der Erstinstallation von lectureStudio ausführen. Für zukünftige Starts brauchen Sie nur die Schritte 7, 10, 11 auszuführen.

- 10. In das Terminal-Fenster ziehen Sie (Drag & Drop) aus einem Finder-Fenster den Ordner, der die ausgepackten lectureStudio Dateien enthält (also z.B. lecturePresenter.sh). Dann taucht der Name des Ordners als Dateipfad (Ordner durch "/" getrennt) im Terminal auf. Jetzt tippen sie die Return-Taste!
- 11. Tippen Sie für den Start von lecturePresenter:
  - Für den Start von lecturePresenter tippen Sie ./lecturePresenter.sh , dann die Return-Taste.
  - Für den Start von lectureEditor tippen Sie ./lectureEditor.sh , dann die Return-Taste.
- 12. Damit sollte das gewünschte Programm starten.

Für den nächsten Entwicklungsschritt der MacOS-Version von lectureStudio streben wir an, die Anwendungen wie auf dem Mac üblich einfach über Doppelklick im Finder startbar zu machen.

# 3. lecturePresenter

# 3.1 Vorbereitung

Stellen Sie sicher, dass lectureStudio auf ihrem Gerät installiert ist. Anweisungen für die Installation finden Sie in Abschnitt 2 dieses Dokuments.

Erstellen Sie die Vorlesungsfolien in einem Programm ihrer Wahl. Um sie in lectureStudio verwenden zu können, müssen Sie die Folien als PDF exportieren. Es wird empfohlen, die Folien mit dem gleichen Seitenverhältnis anzulegen, mit dem sie auch präsentiert werden sollen.

### PowerPoint-Präsentation in ein PDF umwandeln

Sollten Sie ihre Präsentation mit PowerPoint erstellt haben, dann haben Sie mehrere Möglichkeiten die PowerPoint-Folien in ein PDF umzuwandeln.

Hat ihre Präsentation einfache Animationen, dann bietet sich das Werkzeug **PPspliT** an. Dazu laden und installieren Sie die neueste Version von PPspliT. Um das Werkzeug zu verwenden, öffnen Sie die Präsentation mit PowerPoint und suchen in der Menü-Leiste nach "PPspliT" (Abbildung 3.1).

| Camtasia_Präsentation - PowerPoint |                  |                                         |             |                                      |  |  |  |  |  |  |
|------------------------------------|------------------|-----------------------------------------|-------------|--------------------------------------|--|--|--|--|--|--|
| Review                             | View             | Foxit Reader PDF                        | PPspliT     | <b>Q</b> Tell me what you want to de |  |  |  |  |  |  |
| • + 1<br>• + 2<br>• + 2            | -   <del>(</del> | → ↓ ↓ ↓ ↓ ↓ ↓ ↓ ↓ ↓ ↓ ↓ ↓ ↓ ↓ ↓ ↓ ↓ ↓ ↓ | irection -  |                                      |  |  |  |  |  |  |
|                                    |                  | == Align                                | Text -      |                                      |  |  |  |  |  |  |
|                                    |                  | Conve                                   | rt to Smart | tArt - 🌾 🦳 🤨 🧧 🗧                     |  |  |  |  |  |  |

Abbildung 3.1: PowerPoint-Präsentation mit PPspliT in PDF umwandeln

Sollten Sie kein PowerPoint haben, dann können Sie ihre Präsentation mit LibreOffice in ein PDF umwandeln. Laden und installieren Sie hierzu die neueste Version von LibreOffice. Als nächstes öffnen Sie die Präsentation mit LibreOffice und wandeln diese über das Menü Datei Als PDF exportieren in PDF um.

## Digitale Stifteingabe

lecturePresenter ist mit dem Ziel entwickelt worden, um mit einem digitalen Stift zu arbeiten. Die digitale Stifteingabe ist zum Beispiel mit Convertibles wie Microsoft Surface Pro oder Lenovo Yoga möglich. Es ist auch möglich ein zum PC zusätzliches Tablet wie HUION Kamvas mit Stift zu verwenden.

## Vor der Präsentation

#### Mikrofon

Schließen Sie das zu verwendende Mikrofon an den Rechner an. Sie können ein externes Headset benutzen, oder – sofern vorhanden – die Hörsaal-Audio-Anlage mit dem Laptop verbinden. Viele Laptops besitzen auch ein eingebautes Mikrofon, es wird jedoch von seiner Verwendung abgeraten, da die Audioqualität für gewöhnlich zu wünschen übrig lässt – besonders, wenn sich der Vortragende vom Rechner entfernt.

Richten Sie nun das gewünschte Mikrofon ein:

- 1. Öffnen Sie die Vortragseinstellungen Vortrag Einstellungen.
- 2. Navigieren Sie zum Tab Audio.
- 3. Mit dem Audio Input Dropdown wählen Sie das korrekte Mikrofon aus (Abbildung 3.2).
- 4. Machen Sie am besten auch gleich einen kurzen Audiotest, indem Sie ein paar Worte sprechen und auf den Ausschlag der Pegelanzeige achten.

Machen Sie eine kurze Aufzeichnung und überprüfen diese auf Rauschen, Nebengeräusche, Hall, usw. nach.

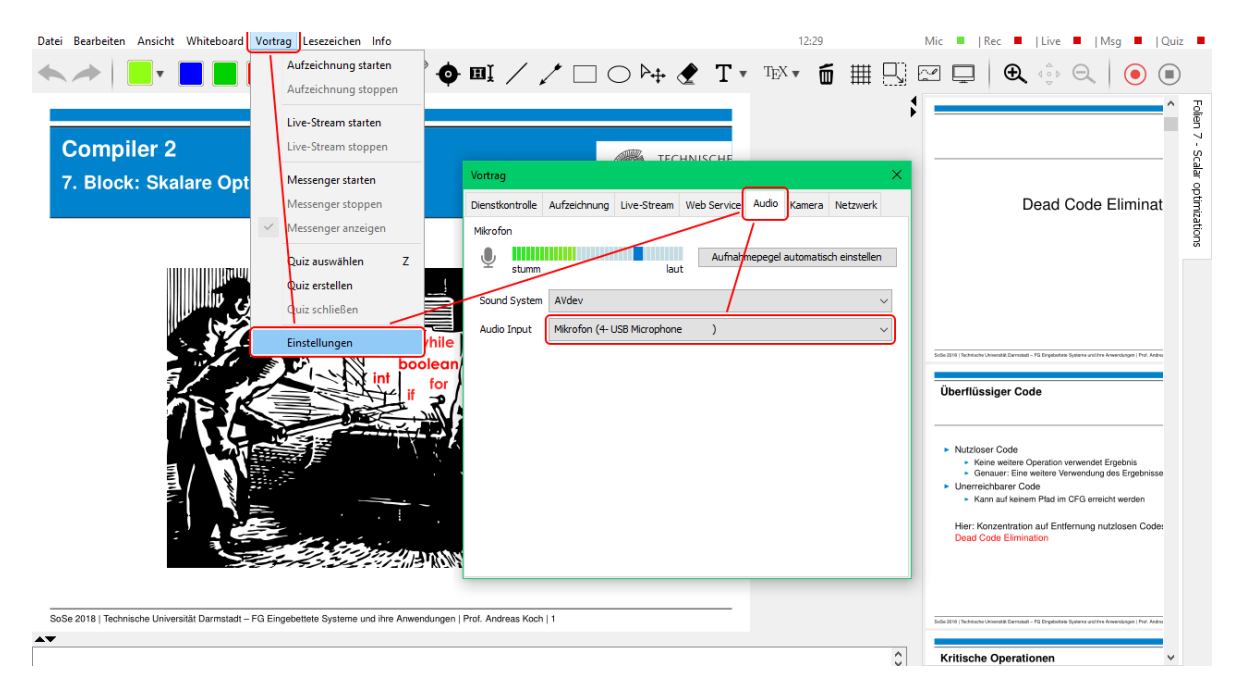

Abbildung 3.2: Mikrofon-Einstellungen

### Anzeigegeräte

Verbinden Sie den Videoausgang des Rechners mit dem Eingang des Anzeigegerätes, und vergewissern Sie sich, dass das Anzeigegerät eingeschaltet ist.

Sie können den aktuellen Projektionsmodus einsehen und ändern:

#### • Windows

Mit der Tastenkombination **H** + **P** die Projektions-Seitenleiste öffnen.

Achten Sie darauf, dass der Projektionsmodus auf "Erweitern" gestellt ist, nicht auf "Duplizieren".

• Linux (Ubuntu)

Öffnen Sie die Aktivitäten-Übersicht und tippen "Anzeige" ein, danach klicken Sie auf "Anzeigegeräte".

Achten Sie darauf, dass in der Bildschirmkonfiguration die Option "Bildschirm spiegeln" **nicht** ausgewählt ist.

Diese Schritte können sich in anderen Linux-Distributionen unterscheiden.

• macOS

Über das Apple-Menü Systemeinstellungen, und auf "Displays" klicken.

Achten Sie darauf, dass das Markierungsfeld "Bildschirme synchronisieren" **nicht** aktiviert ist.

Aktivieren Sie die Ausgabe der Folien auf dem Projektor (Abbildung 3.5, Markierung 21).

# 3.2 Grundlagen des Arbeitsbereichs

Starten Sie lecturePresenter über das Startmenü oder den Desktop Shortcut. Sie werden dann mit dem Startbildschirm begrüßt. Hier können Sie entweder eine der zuletzt geöffneten Dateien laden oder über den Button "Dokument öffnen" eine neue Datei auswählen.

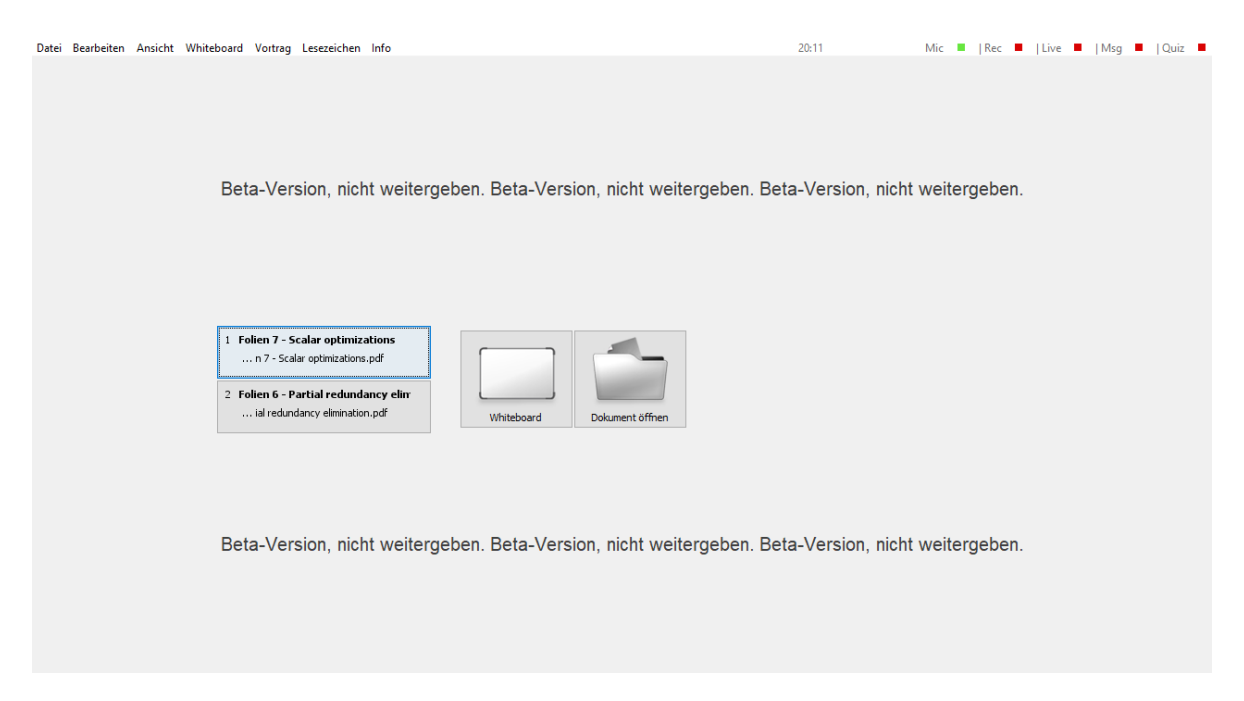

Abbildung 3.3: Startbildschirm

Sobald Sie ein PDF-Dokument oder ein Whiteboard geöffnet haben, finden Sie die Benutzeroberfläche wie in Abbildung 3.4 dargestellt wieder.

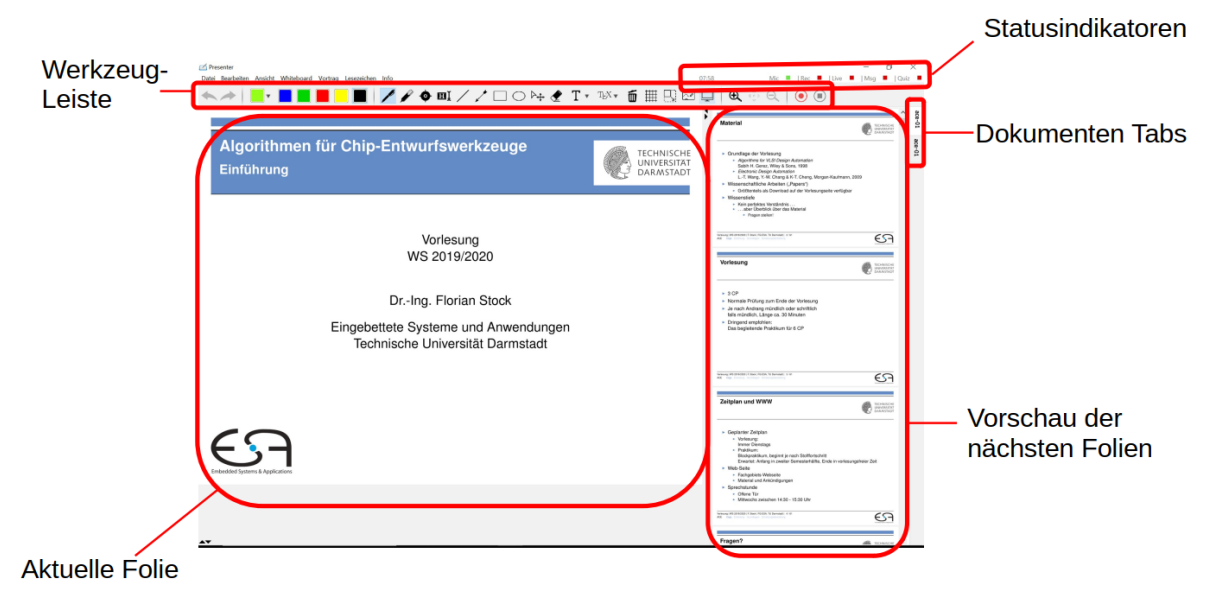

Abbildung 3.4: lectPresenter

# 3.2.1 Werkzeuge

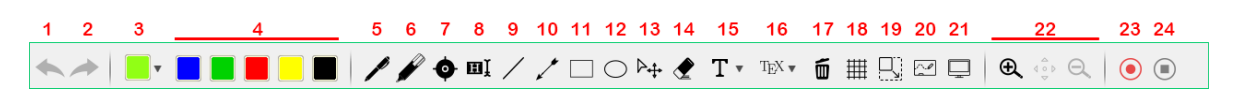

Abbildung 3.5: lecturePresenter Werkzeugleiste

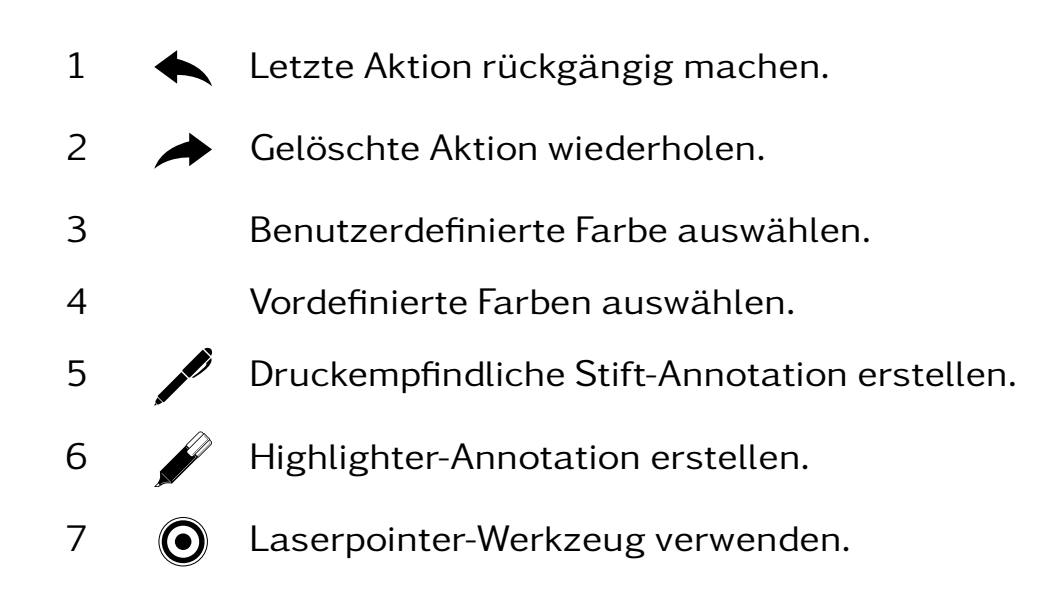

- 8 **III** Textmarker-Annotation erstellen.
- 9 / Linie erstellen.
- 10 / Pfeil erstellen.
- 11 Rechteck erstellen.
- 12 🔘 Ellipse erstellen.
- 13  $\triangleright_{+}$  Annotation verschieben.
- 14 A Ganze Annotation entfernen.
- 15 T Text erstellen.
- 16  $T_E X$  LaTeX-Inhalt erstellen.
- 17 Alle Annotationen löschen.
- 18 III Gitternetz anzeigen/verstecken.
- 19 Zeichenbereich erweitern (verkleinert die Folie).
- 20 🖉 Whiteboard öffnen.
- 21 Präsentation auf angeschlossenen Bildschirmen/Projektoren anzeigen/verstecken.
- 22 🕀 In einen Auswahlbereich reinzoomen.
- 23 Gezoomte Ansicht verschieben.
- 24 Q Rauszoomen in das originale Größenverhältnis.
- 25 ( Aufnahme starten/pausieren.
- 26 ( Aufnahme beenden.

## 3.2.2 Statusindikatoren

Die dargestellten Anzeigeelemente, von links nach rechts:

| Ŀ          | Aktuelle Uhrzeit.                                                                     |
|------------|---------------------------------------------------------------------------------------|
| 00         | Gibt an, ob die Aufnahme gerade läuft. Orangener<br>Hintergrund steht für "pausiert". |
| <u>س</u>   | Gibt an, ob ein Echtzeit-Stream aktiv ist                                             |
| ••         | Gibt an, ob Web-Nachrichten aktiviert sind.                                           |
| <b>V</b> , | Gibt an, ob ein Quiz aktiv ist.                                                       |

lst einer der Dienste aktiv, dann ist der Hintergrund des Statusindikators grau, wie z.B. bei der Aufnahme.

•• 0:00:15 🔊 💬 🥝

# 3.3 Anwendungsszenarien

In diesem Kapitel werden häufige Anwendungsszenarien sowie deren Nutzung in lecturePresenter beschrieben.

### 3.3.1 Aufnahme

- Starten Sie die Aufzeichnung! Klicken Sie dafür auf den roten Aufnahme-Button rechts in der Werkzeugleiste (Abbildung 3.5, Markierung 23). Der "Rec"-Statusindikator am oberen Bildschirmrand wechselt dann auf Grün und ein Timer erscheint links daneben.
- Während Sie die Präsentation halten, stehen Ihnen eine Reihe von Werkzeugen zur Verfügung. Mit den Stift- und Highlighter-Werkzeugen (Abbildung 3.5, Markierungen 5 und 6) können Sie nach Belieben auf die aktuelle Folie malen, mit dem Textmarker (Markierung 8) können Sie Text hervorheben. Um die Farbe des aktuellen Werkzeugs zu verändern, können Sie entweder

eine voreingestellte Farbe auswählen (Markierung 4), oder den Farbauswahl-Dialog öffnen (Markierung 3). Um alle ihre Markierungen zu entfernen, drücken Sie einfach kurz die ESC-Taste. Eine genauere Beschreibung der Werkzeugleiste finden Sie in Abschnitt 3.2.1.

- Um zwischen den Folien zu wechseln, können Sie die Pfeiltasten verwenden. Um eine bestimmte Folie direkt anzuspringen, können Sie sie auch in der Vorschauleiste am rechten Bildschirmrand anklicken.
- Mit der F8-Taste oder dem Whiteboard-Button (Abbildung 3.5, Markierung 20) können Sie ein Whiteboard öffnen. Dieses verhält sich wie ein separates Dokument, in dem Sie nach Belieben zeichnen können. Das Whiteboard kann nach der Vorlesung als ein PDF-Dokument abgespeichert werden. Um zwischen den Folien und dem Whiteboard zu wechseln, können Sie entweder die Dokument-Tabs am rechten Bildschirmrand nutzen, oder erneut die F8-Taste betätigen.
- Die Zoom-Buttons (Abbildung 3.5, Markierung 22) können Sie verwenden, um einen Bereich der aktuellen Folie vergrößert anzuzeigen.

# 3.3.2 Lesezeichen verwalten

Um während der Vorlesung schnell zwischen bestimmten Folien wechseln zu können, bietet Ihnen lecturePresenter die Möglichkeit, Lesezeichen anzulegen und zu diesen zu springen.

#### Lesezeichen anlegen

Um ein Lesezeichen auf der aktuellen Folie anzulegen, wählen Sie den Menüpunkt Lesezeichen Aktuelle Folie als Leerzeichen oder drücken Sie die Taste B. Dies öffnet die Lesezeichenliste (Abbildung 3.6) und fordert Sie auf, eine Tastenkombination als Shortcut festzulegen. Drücken Sie eine beliebige Taste auf der Tastatur, die Sie noch keinem Lesezeichen zugewiesen haben.

#### Lesezeichen anspringen

Drücken Sie anschließend die Taste G oder wählen Sie den Menüeintrag Lesezeichen Lesezeichen anspringen, so werden Sie erneut aufgefordert, eine Tastenkombination einzugeben. Stimmt diese Kombination mit der eines zuvor zugewiesenen Lesezeichens überein, so wird die Folie unter dem entsprechenden Lesezeichen angezeigt.

Nachdem Sie ein Lesezeichen angesprungen haben, können Sie wieder zurück zur vorherigen Folien wechseln:

- Taste L, oder
- Menüeintrag Lesezeichen Zurück zur letzten Position.

#### Lesezeichen entfernen

Um ein Lesezeichen zu löschen, gibt es mehrere Möglichkeiten:

- Alle Lesezeichen löschen über Menüeintrag Lesezeichen Älle Lesezeichen löschen.
- Lesezeichenliste mit Taste B oder G öffnen und auf den roten x-Button neben dem Lesezeichen klicken.

| Eine Taste dem Lesezeichen zuweisen |       |                                            |       |   |  |  |  |
|-------------------------------------|-------|--------------------------------------------|-------|---|--|--|--|
| 1                                   |       |                                            |       |   |  |  |  |
| Dokument                            | Folie | Folientext                                 | Taste |   |  |  |  |
| llvm+extra                          | 3     | Wo wird LLVM verwendet?l Grundlage für die | 1     | X |  |  |  |

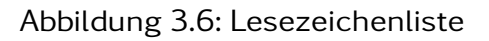

### 3.3.3 IP-Adresse einrichten und herausfinden

lecturePresenter stellt verschiedene Netzwerkdienste bereit. Es handelt sich hierbei, um interaktive Feedback-Dienste wie Quizze und Textnachrichten, als auch, das Streaming der Vorlesung. Um auf diese Dienste zuzugreifen, wird die IP-Adresse des Servers benötigt. Es werden zwei Arten von Servern unterstützt; der eingebettete- und der dedizierte Server. Je nach Serverart, finden Sie die IP-Adresse des Servers wie im Folgenden beschrieben.

#### **Eingebetteter Server**

- Menüpunkt Vortrag Einstellungen
- In der Bedienoberfläche (Abbildung 3.7) wählen Sie den Tab "Netzwerk" aus.
- Wählen Sie anschließend den Netzwerkadapter [1] aus, über den die Netzwerkdienste öffentlich gemacht werden.
- Die IP-Adresse ist nun im Feld "IPv4 Adresse" [2] zu finden.

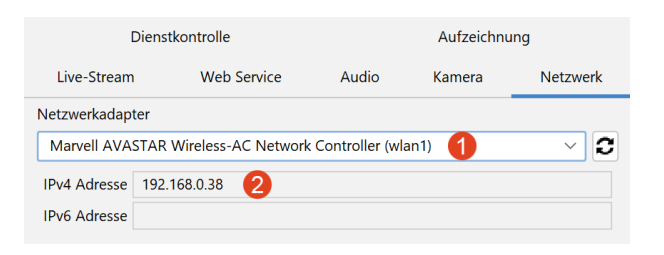

Abbildung 3.7: IP-Adresse des eingebetteten Servers

#### **Dedizierter Server**

- Menüpunkt Vortrag Einstellungen
- In der Bedienoberfläche (Abbildung 3.8) wählen Sie den Tab "Live-Stream" aus.
- Die IP-Adresse ist nun im Feld "Broadcast Adresse" [1] und die Portnummer im Feld "Port" [2] zu finden.

| Diens             | tkontrolle  | Aufzeich     | nung     |
|-------------------|-------------|--------------|----------|
| Live-Stream       | Web Service | Audio Kamera | Netzwerk |
| Broadcast         |             |              |          |
| Broadcast Adresse | Po          | rt TLS P     | ort      |
| 1 0 . 0 .         | 0.08        | 0 2 443      |          |

Abbildung 3.8: IP-Adresse des dedizierten Servers

### 3.3.4 Quiz erstellen

lecturePresenter erlaubt es Ihnen, während der Vorlesung in Echtzeit Quizze zu starten, an denen die Zuhörer über einen Browser teilnehmen können. Um ein Quiz zu erstellen, müssen Sie dieses zunächst anlegen. Wählen Sie dazu den Menüpunkt Vortrag Quiz erstellen. Es öffnet sich eine Bedienoberfläche (Abbildung 3.9), über die Sie das Quiz erstellen.

| Frage    |        |             |       |      |        |       |      |      |       |      |        |     |             |   |      |         |          |
|----------|--------|-------------|-------|------|--------|-------|------|------|-------|------|--------|-----|-------------|---|------|---------|----------|
| ی اجر 🖈  | B I    | <u>U</u> -5 | -     | x, 3 | ¢  ⊟   | jΞ    | ₽ 3  | : 1  | ≡     | ۲    |        | ⊞   | 2           |   |      |         |          |
| 1        |        |             |       |      |        |       |      |      |       |      |        |     |             |   |      |         |          |
|          |        |             |       |      |        |       |      |      |       |      |        |     |             |   |      |         |          |
|          |        |             |       |      |        |       |      |      |       |      |        |     |             |   |      |         |          |
| Quizstil | Mu     | tiple cl    | noice |      | Aufgat | oensa | mmlu | ng 🔞 | 3     | llvm | +extra | а   |             |   |      |         | $\sim$   |
|          | 🕖 Eine | Antwo       | ort   |      |        |       |      |      |       |      |        |     |             |   |      |         |          |
|          | O Nur  | nerisch     |       |      |        |       |      |      |       |      |        |     |             |   | 6    | Ø       |          |
| Antwort  | 4      |             |       |      |        |       |      |      |       |      |        |     |             |   | ×    | ź.      | <b>`</b> |
| + 6      |        |             |       |      |        |       |      |      |       |      |        |     |             |   |      |         |          |
|          |        |             |       |      |        |       |      |      |       |      |        |     |             |   |      |         |          |
|          |        |             |       |      |        |       |      | Abb  | reche | en   |        | Qui | z speicheri | n | Quiz | stellen |          |

Abbildung 3.9: Quiz erstellen

Geben Sie eine Quizfrage ein [1]. Verschiedene Formatierungsmöglichkeiten sind in der Werkzeugleiste [2] zu finden. Die Quizfrage wird mit HTML formatiert. Auf diese Weise wird die Frage in allen Browsern mit der gleichen Formatierung angezeigt.

Wählen Sie den Quizstil [3] aus. Es stehen drei Stile zur Verfügung; "Multiple choice" (Mehrfachauswahl), "Eine Antwort" und "Numerisch".

#### Multiple Choice und Eine Antwort

Die Antwortmöglichkeiten werden im Feld [4] als Text eingegeben. Neue Antwortmöglichkeiten erstellen Sie mit dem Button [5] oder mit der Taste Tab. Um eine Antwort zu löschen, klicken Sie den  $\times$  Button [6]. Mit den aufwärts und abwärts Buttons [7] können Sie die Reihenfolge der Antworten verändern.

#### Numerische Antworten

Für Fragen vom Stil "Numerisch" können Sie einen oder mehrere Einträge hinzufügen. Jede Antwortmöglichkeit (Abbildung 3.10) besitzt eine Beschreibung [1] und ein erlaubtes Werteintervall in Form von Min- und Max-Feldern[2][3], für die Eingabe bei der Teilnahme am Quiz. Numerische Antworten lassen sich ebenfalls sortieren und entfernen, wie im vorherigen Abschnitt beschrieben.

```
Beschreibung 🚺 Min: 🖉 Max: 👶 🗙 🔨
```

Abbildung 3.10: Numerische Quizantwort

Nachdem Sie alles Gewünschte eingegeben haben, haben Sie die Möglichkeit das Quiz zu speichern, bevor Sie das Quiz freigeben. Zum Speichern drücken Sie den Button "Quiz speichern". Um das Quiz freizugeben, drücken Sie den Button "Quiz stellen".

Sobald das Quiz erfolgreich freigegeben wurde, öffnet sich ein neues Dokument mit dem Namen "Quiz" und das Quiz ist jetzt für die Zuhörer über einen Browser zugänglich. Das Quiz-Dokument wird in Echtzeit aktualisiert während die Antworten eintreffen. Um die Quizergebnisse anzuzeigen, wechseln sie auf die nächste Folie des Quiz-Dokuments.

Auf dem Projektor erscheint die IP-Adresse, unter der die Zuhörer auf das Quiz zugreifen können. Momentan sind Quizze nur über die Eingabe einer IP-Adresse in der Adressleiste des Browsers zugänglich. Wie Sie die IP-Adresse herausfinden, ist in Abschnitt 3.3.3 beschrieben. Um das Quiz wieder zu beenden, wählen Sie den Menüpunkt Vortrag

Quiz schließen.

## 3.3.5 Quiz aus der Quizsammlung auswählen

Um den Zuhörern eine ihrer angelegten Fragen aus ihrer Quizsammlung zu stellen, wählen Sie den Menüpunkt Vortrag Quiz auswählen. Es öffnet sich die Fragenliste, in der Sie bestehende Fragen bearbeiten, löschen oder stellen können. Wählen Sie die gewünschte Frage aus und klicken Sie den **Quiz stellen** Button.

| Quizstil        | Edit                                        | Delete                                                                                                    |
|-----------------|---------------------------------------------|----------------------------------------------------------------------------------------------------|
|                 |                                             |                                                                                                    |
| Multiple choice | i≣                                          | <b>X</b>                                                                                                    |
| Eine Antwort    | i≣                                          | X (                                                                                                    |
|                 |                                             |                                                                                                    |
|                 | Quizstil<br>Multiple choice<br>Eine Antwort | Quizstil     Edit       Multiple choice     Image: Choice image: Choice image: Choice |

Abbildung 3.11: Quiz auswählen

### 3.3.6 Web-Nachrichten

Mit Web-Nachrichten erlauben Sie ihren Zuhörern ihnen Textnachrichten über einen Browser zu senden. Web-Nachrichten aktivieren Sie über das Menü Vortrag Messenger starten. Dies kann einen Augenblick dauern. Während der Dienst für Web-Nachrichten gestartet wird, können Sie mit ihrem Vortrag fortfahren. Nachdem der Dienst erfolgreich gestartet ist, können die Zuhörer mittels der IP-Adresse, die auf dem externen Anzeigegerät angezeigt wird, die Webseite für Web-Nachrichten aufrufen. Ein Beispiel ist in Abbildung 3.12 zu sehen.

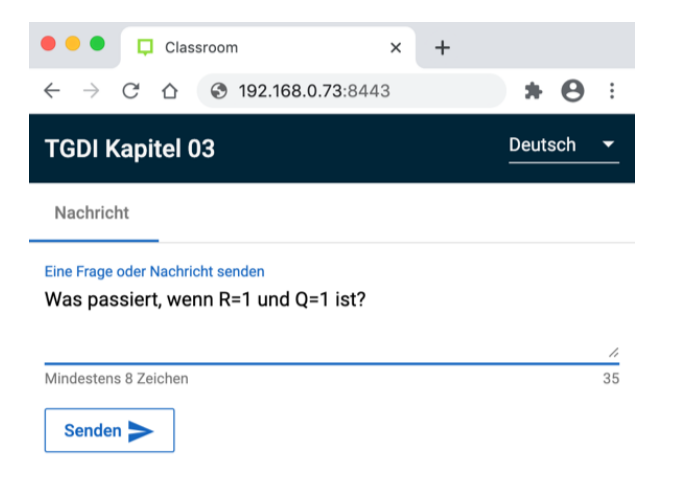

Abbildung 3.12: Messenger: Nachricht senden mit einem Browser

In lecturePresenter öffnet sich ein Textfeld unter der Vorschauleiste. In diesem Textfeld wird immer die zuletzt empfangene Nachricht angezeigt (Abbildung 3.13).

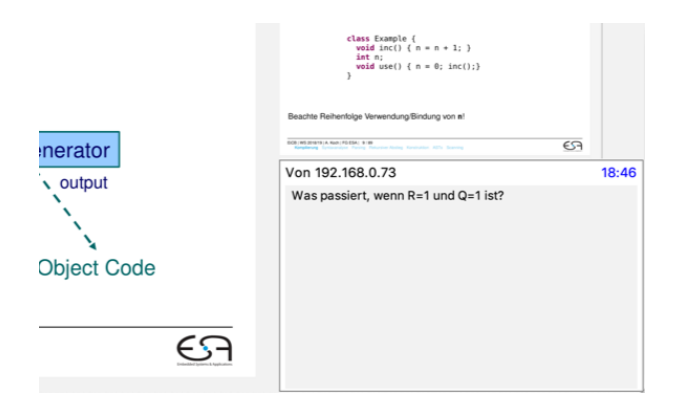

Abbildung 3.13: Messenger Nachrichten in lecturePresenter

Um alle Nachrichten zu lesen, öffnen Sie das Messenger-Fenster,

das sich über das Menü Vortrag Messenger anzeigen anzeigen und schließen lässt.

Alle eingegangenen Web-Nachrichten werden im Ordner app/AppData/Presenter im Installationsverzeichnis in Form von einer HTML-Datei abgespeichert. Der Name der HTML-Datei trägt das Datum und die Uhrzeit zu dem der Web-Nachrichten-Dienst gestartet wurde. Es werden die IP-Adresse, Uhrzeit und die Textnachricht abgespeichert.

Die Nachrichten bekommen nur Sie zu sehen!

Damit der Dozent seinen Vortrag nicht durch Tippen einer oder mehreren Antworten unterbricht, wird auf die bidirektionale Kommunikation mittels Web-Nachrichten verzichtet.

Es besteht die Möglichkeit auf eine Nachricht verbal einzugehen oder diese zu ignorieren, wenn die Nachricht nicht zum Kontext des Vortrags passt.

# 3.4 Client-Server-Architektur

Für interaktive Feedback-Funktionen wie Quizze 3.3.4 und Web-Nachrichten 3.3.6 als auch Echtzeit-Streaming stellt lecturePresenter integrierte Server bereit (Abbildung 3.14). Jeder Server kommuniziert mit den Zuhörer-Clients mittels HTTP<sup>1</sup>, d.h. die Zuhörer können über einen Browser auf die Feedback- und Streaming-Dienste von lecturePresenter zugreifen.

<sup>&</sup>lt;sup>1</sup>Hypertext Transfer Protocol

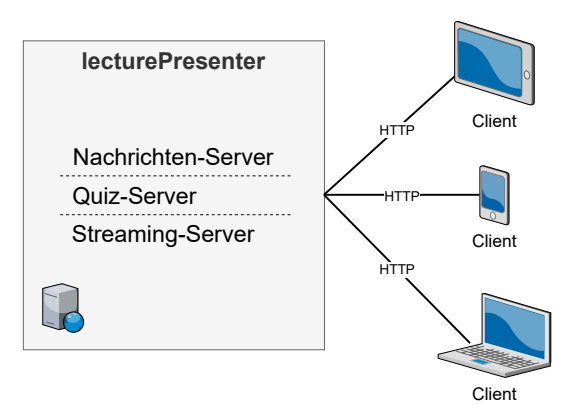

Abbildung 3.14: Client-Server-Architektur

Wird zum Beispiel ein Quiz erstellt, dann startet Quiz-Server automatisch. Sobald Sie das Quiz beenden, fährt auch der Quiz-Server herunter und das Quiz ist nicht mehr zugänglich. Das gleiche gilt auch für die anderen Server.

Damit die Zuhörer an Quizzen teilnehmen und ihnen Nachrichten senden können, wird ein Web-Server von lecturePresenter ausgeführt, der die Web-Seite dafür bereitstellt. Hierzu müssen ihre Zuhörer in einen Browser die IP-Adresse von ihrem Rechner eingeben, auf dem lecture-Presenter ausgeführt wird. Wie Sie die IP-Adresse herausfinden ist in Unterabschnitt 3.3.3 beschrieben.

#### Wichtig

Bevor Sie die Netzwerkdienste nutzen, überprüfen Sie den IP-Filter. Sollten die Zuhörer sich in einem Netzwerk befinden, zu dem es keinen Eintrag im IP-Filter in lecturePresenter gibt, dann werden die Zuhörer keinen Zugriff auf die Dienste bekommen.

Die IP-Filter-Einträge erreichen Sie mit den folgenden Schritten:

- 1. Aktivieren Sie "Erweiterte Einstellungen" über das Menü Ansicht Erweiterte Einstellungen, sofern Sie das noch nicht getan haben.
- 2. Öffnen Sie die Vortragseinstellungen über das Menü Vortrag
- 3. Im Dialog wählen Sie den Tab "Netzwerk" aus.
- 4. Ändern oder fügen Sie einen IP-Adressbereich hinzu, der zu ihrem Netzwerk passt.

# 3.5 Menüs

### 3.5.1 Datei

• Öffnen

Öffnet den Dateiauswahldialog, über den eine Präsentation im PDF Format geladen werden kann.

• Schließen

Schließt die aktuell ausgewählte Datei (Auswahl über die Tabs am rechten Bildschirmrand).

Dokumente abspeichern

Öffnet den Speicherdialog, über den die Folien mitsamt aller Annotationen gespeichert werden können.

- Quizergebnisse abspeichern Öffnet den "Quizergebnisse abspeichern"-Dialog.
- Zuletzt geöffnete Dateien Öffnet eine Liste der bis zu 5 zuletzt geöffneten Dokumente.
- Beenden
   Beendet das Programm.

## 3.5.2 Bearbeiten

• Einstellungen Öffnet die Allgemeinen Einstellungen.

# 3.5.3 Ansicht

- Vollbild Wechselt zwischen Fenster- und Vollbildmodus.
- Erweiterte Einstellungen

Aktiviert oder deaktiviert die Anzeige zusätzlicher Optionen in den Vortragseinstellungen.

#### • Übersicht anzeigen

Wechselt zwischen der Präsentationsansicht und dem Willkommensbildschirm.

## 3.5.4 Whiteboard

Whiteboard erstellen

Öffnet ein neues, leeres Whiteboard, das als Zeichenfläche genutzt werden kann.

- Whiteboardseite erstellen Fügt dem aktuell geöffneten Whiteboard eine neue Seite hinzu.
- Whiteboardseite löschen Löscht die aktuelle Seite des aktuellen Whiteboards.

# 3.5.5 Vortrag

- Aufzeichnung starten
   Startet die Aufzeichnung von Audio- und Zeichen-Events. Der Menüeintrag wechselt dann zu Aufzeichnung pausieren.
- Aufzeichnung pausieren
   Pausiert die Aufnahme. Der Menüeintrag wechselt dann zu Aufzeichnung starten.
- Aufzeichnung stoppen
   Beendet die Aufnahme und öffnet den "Aufnahme speichern" Dialog.
- Live-Stream starten Startet den Dienst für eine Echtzeit-Übertragung des Vortrags.
- Live-Stream stoppen Beendet die Echtzeit-Übertragung.
- Messenger starten
   Startet den Dienst für Web-Nachrichten.
- Messenger stoppen
  Beendet den Dienst für Web-Nachrichten.

### • Messenger anzeigen Öffnet/schließt das Fenster, indem alle Web-Nachrichten angezeigt werden.

- Quiz auswählen Öffnet ein Dialog, in dem gespeicherte Quize aufgelistet sind.
- Quiz erstellen Öffnet ein Dialog, in dem Sie ein neues Quiz erstellen können.
- Quiz schließen Schließt das aktuelle Quiz.
- Einstellungen Öffnet die Vortragseinstellungen.

# 3.6 Tastenbelegung

| Strg + O    | Datei öffnen.                                |
|-------------|----------------------------------------------|
| Strg + F4   | Datei schließen.                             |
| Strg + Q    | Programm beenden.                            |
| Alt + Enter | Vollbildmodus umschalten.                    |
| F9          | Whiteboardseite erstellen.                   |
| Strg + D    | Aktuelle Whiteboardseite löschen.            |
| Z           | Quiz auswählen.                              |
| В           | Lesezeichen auf die aktuelle Folie setzen.   |
| G           | Zu einem Lesezeichen springen.               |
| L           | Zur letzten Folie zurück springen.           |
| Strg + Z    | Letzte Aktion rückgängig machen.             |
| Strg + Y    | Gelöschte Aktion wiederholen.                |
| F1          | Benutzerdefinierte Farbe auswählen.          |
| F2          | Blaue Farbe auswählen.                       |
| F3          | Grüne Farbe auswählen.                       |
| F4          | Rote Farbe auswählen.                        |
| F5          | Gelbe Farbe auswählen.                       |
| F6          | Schwarze Farbe auswählen.                    |
| Р           | Druckempfindliche Stift-Annotation erstellen |
| Н           | Highlighter-Annotation erstellen.            |
| А           | Laserpointer-Werkzeug verwenden.             |
| S           | Textmarker-Annotation erstellen.             |

| I   | Linie erstellen.                                  |
|-----|---------------------------------------------------|
| W   | Pfeil erstellen.                                  |
| R   | Rechteck erstellen.                               |
| С   | Ellipse erstellen.                                |
| 0   | Annotation verschieben.                           |
| E   | Ganze Annotation entfernen.                       |
| Т   | Text erstellen.                                   |
| X   | LaTeX-Inhalt erzeugen.                            |
| Esc | Alle Annotationen löschen.                        |
| Q   | Gitternetz anzeigen/verstecken.                   |
| F7  | Zeichenbereich erweitern (verkleinert die Folie). |
| F8  | Whiteboard öffnen.                                |
| F10 | In einen Auswahlbereich reinzoomen.               |
| F11 | Gezoomte Ansicht verschieben.                     |
| F12 | Rauszoomen in das originale Größenverhältnis.     |

Tabelle 3.3: lecturePresenter-Tastenbelegung

# 4. lectureEditor

# 4.1 Grundlagen des Arbeitsbereichs

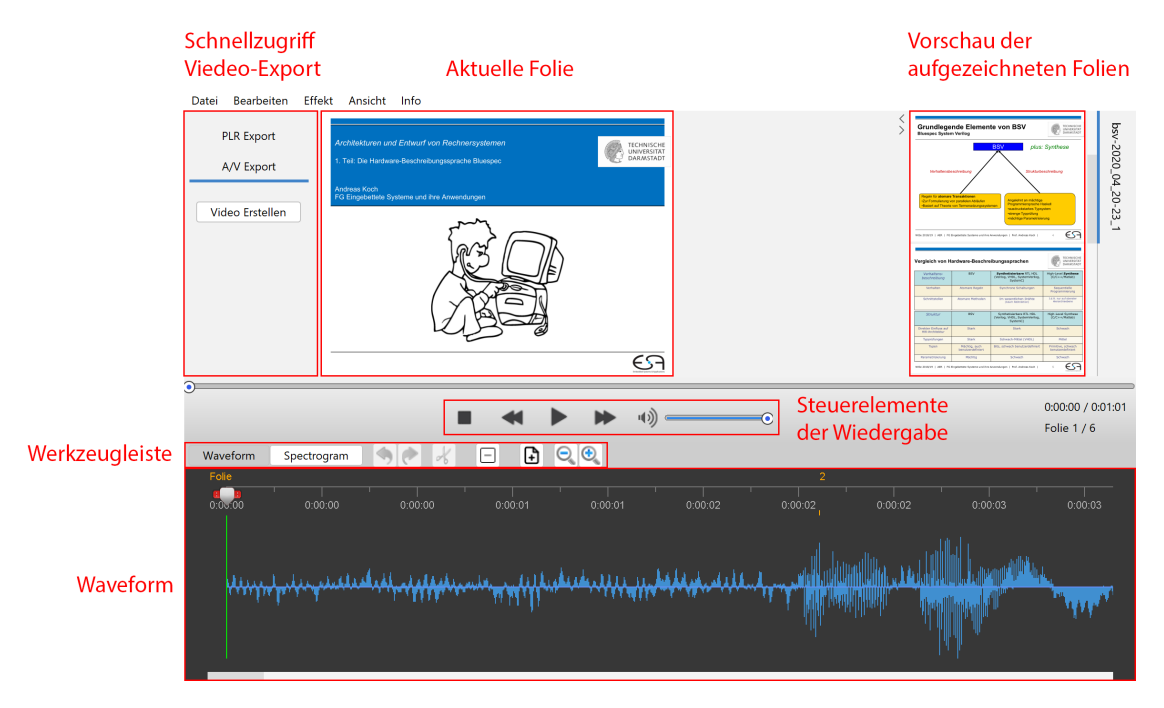

Abbildung 4.1: lectureEditor

### 4.1.1 Werkzeuge

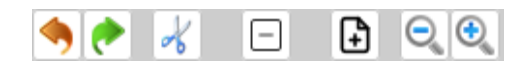

Abbildung 4.2: lectureEditor Werkzeugleiste

- Letzten Bearbeitungsschritt rückgängig machen.
- Gelöschten Bearbeitungsschritt wiederherstellen.
- 🖌 🛛 Aktuellen Auswahlbereich entfernen.
- Aktuelle Folie entfernen.
- Eine Aufzeichnung an die aktuelle Zeitmarker-Position importieren.

- 🔍 In die Waveform reinzoomen.
- 🔍 🛛 Aus der Waveform rauszoomen.

# 4.2 Anwendungsszenarien

In diesem Kapitel werden häufige Anwendungsszenarien sowie deren Nutzung in lectureEditor beschrieben.

# 4.2.1 Schneiden

Um Stille, einen Fehler oder einen unnötigen Abschnitt aus der Aufnahme zu löschen, markieren Sie diesen Bereich in der Waveform mit den Zeitmarkern.

- 1. Navigieren Sie in der Waveform an die gewünschte Position.
- 2. Bewegen Sie den Zeitmarker Voder 🗭 nach links oder rechts, um den gewünschten Bereich auszuwählen.

Der ausgewählte Bereich ist vom grünen Rechteck umschlossen (Abbildung 4.3).

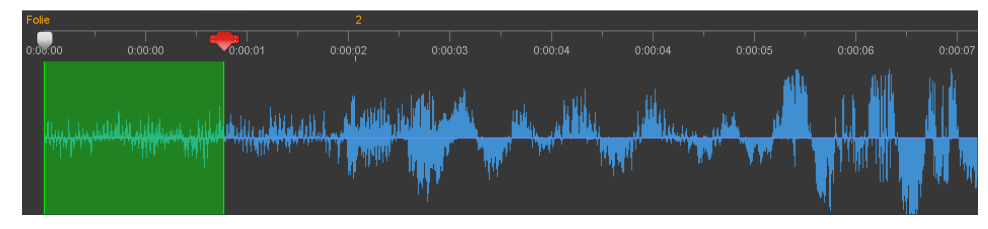

Abbildung 4.3: Auswahlbereich

3. Klicken Sie auf "Ausschneiden" ⊀ über der Waveform.

Dadurch wird der Auswahlbereich entfernt. Alle darauffolgenden Folien samt Annotationen werden nach links verschoben, um die Lücke zu schließen.

#### Komplette Folie entfernen

Folien samt Annotationen lassen sich auch ohne die Auswahl mit Zeitmarkern in der Waveform entfernen.

1. Navigieren Sie auf eine Folie, die Sie komplett entfernen möchten.

2. Klicken Sie auf "Aktuelle Seite entfernen" □ über der Waveform.

#### Alternativ:

1. Rechtsklick mit der Maus auf die Folie in der Vorschauleiste (Abbildung 4.4).

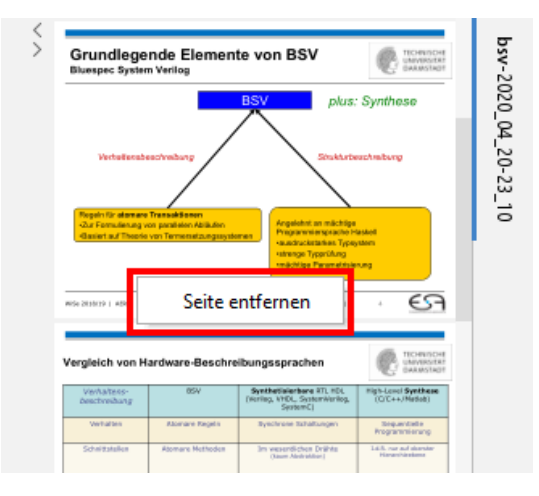

Abbildung 4.4: Komplette Folie aus der Aufzeichnung entfernen

2. Klicken Sie auf "Seite entfernen" im Kontextmenü.

# 4.2.2 Rauschunterdrückung

Je nach Qualität des Mikrofons, wird neben der Sprache auch Rauschen aufgezeichnet. Um die Sprachverständlichkeit zu erhöhen kann ein Rauschunterdrückungsverfahren angewandt werden. Da statistische Rauschsignale sich im Allgemeinen nicht gut komprimieren lassen, führt die Rauschunterdrückung zu einer Reduktion der Dateigröße einer komprimierten Video-Aufzeichnung.

1. Wählen Sie in der Waveform mit den Zeitmarkern einen Bereich mit Stille aus, d.h. ohne Sprach-/Audiosignal. Die Pegel sind in der Waveform nahe der Mittellinie (Abbildung 4.5).

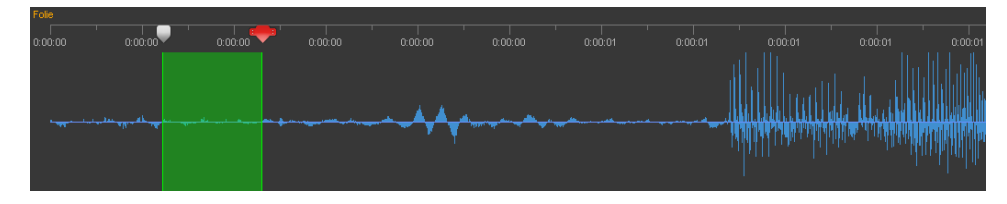

Abbildung 4.5: Stille auswählen

- 2. Über Menü Effekt Markiertes Zeitintervall als Stille definieren wird das Rauschsignal analysiert.
- 3. Über Menü Effekt Entrauschen öffnen Sie den Dialog zur Rauschunterdrückung (Abbildung 4.6).

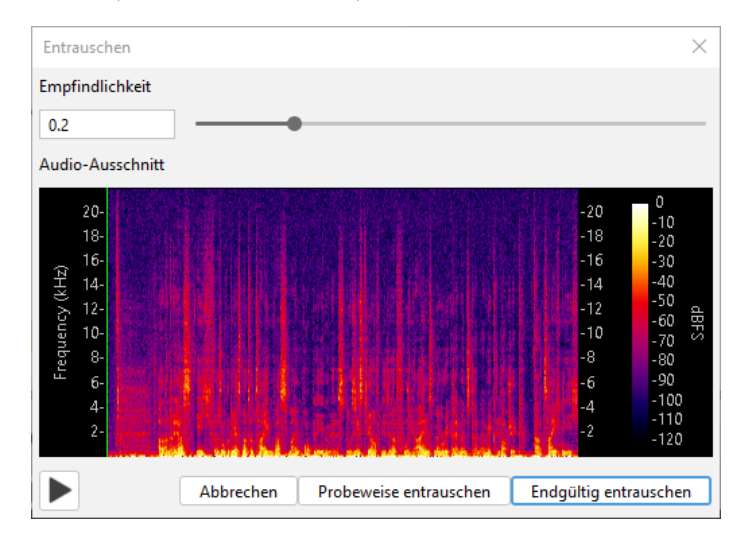

Abbildung 4.6: Rauschunterdrückung Dialog

4. Der Standardwert der Empfindlichkeit ist so eingestellt, dass er für die meisten Aufzeichnungen nicht verändert werden muss. Um sicher zu gehen, ob die Empfindlichkeit der Rauschunterdrückung passt, führen Sie den nächsten Schritt aus.

Je höher der Wert, desto mehr Signale werden aus der Aufzeichnung entfernt. Ein zu hoher Wert beeinträchtigt die Qualität der Sprache, da auch hier die dazugehörenden Frequenzen unterdrückt werden.

5. Sie können probeweise entrauschen und vorhören. Dazu klicken Sie zunächst Probeweise entrauschen und dann ▶.

Eine Veränderung des Spektrogramms ist in Abbildung 4.7 zu sehen. Es ist zu erkennen, dass hauptsächlich Frequenzen der Sprache übrig geblieben sind.

Wenn Sie mit dem Resultat nicht zufrieden sind, dann verstellen Sie die Empfindlichkeit und klicken erneut Probeweise entrauschen.

| Entrauschen                                                          |                |                   |                                                                | ×                                                                                               |
|----------------------------------------------------------------------|----------------|-------------------|----------------------------------------------------------------|-------------------------------------------------------------------------------------------------|
| Empfindlichkeit                                                      |                |                   |                                                                |                                                                                                 |
| 0.2                                                                  | •              |                   |                                                                |                                                                                                 |
| Audio-Ausschnitt                                                     |                |                   |                                                                |                                                                                                 |
| 20-<br>18-<br>16-<br>14-<br>12-<br>10-<br>8-<br>6-<br>4-<br>2-<br>2- |                |                   | -20<br>-18<br>-16<br>-14<br>-12<br>-10<br>-8<br>-6<br>-4<br>-2 | 0<br>-10<br>-20<br>-30<br>-40<br>-50<br>-60<br>-50<br>-60<br>-50<br>-90<br>-100<br>-110<br>-120 |
|                                                                      | bbrechen Probe | weise entrauschen | Endgültig entraus                                              | chen                                                                                            |

Abbildung 4.7: Probeweise Rauschunterdrückung

6. Damit die Rauschunterdrückung auf die gesamte Aufzeichnung angewandt wird, drücken Sie Endgültig entrauschen.

Der Dialog schließt sich automatisch, nachdem die Rauschunterdrückung erfolgreich durchgelaufen ist.

## 4.2.3 Video-Export

Exportieren Sie Ihre Aufzeichnung als komprimiertes Video, das in allen gängigen Videoplayern wiedergegeben werden kann.

1. Klicken Sie auf Video Erstellen im Schnellzugriff für den Video-Export. Es öffnet sich ein Dialog (Abbildung 4.8).

| Export                       | ×           |
|------------------------------|-------------|
| Name der Aufzeichnung        |             |
| Memory Elements and DynLogic |             |
| Speicherort der Aufzeichnung |             |
| D:\WS-2020                   | Durchsuchen |
| HTML video player            |             |
| HTML vector player           |             |
| Erstellen                    |             |

Abbildung 4.8: Video-Export

2. Wählen Sie den Speicherort aus.

3. Aktivieren Sie die Option "HTML video player", wenn zu dem Video eine HTML-Datei mit erweiterten Funktionen wie die Textsuche und Anspringen von Folien im Video erstellt werden soll.

Die HTML-Datei kann mit dem Video auf den Helios Medienserver der TU Darmstadt geladen und freigegeben werden.

Die HTML-Darstellung einer beispielhaften Aufzeichnung ist in Abbildung 4.9 zu sehen.

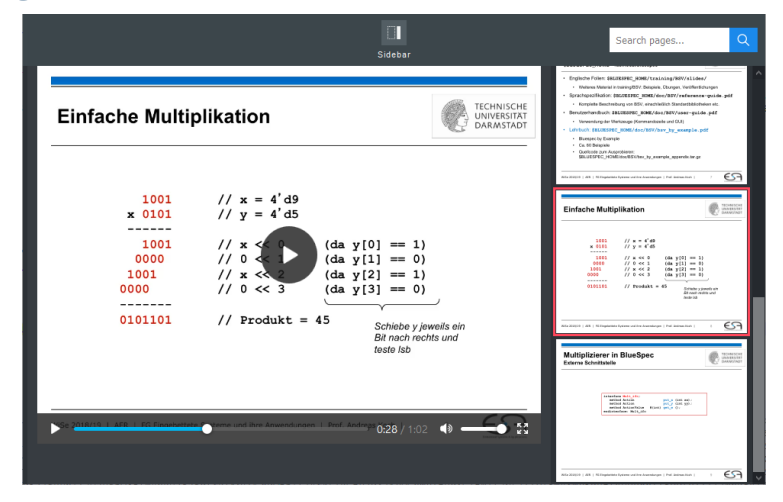

Abbildung 4.9: HTML Video-Export

4. Aktivieren Sie die Option "HTML vector player", wenn zu dem Video eine komprimierte Aufzeichnung im Vektorformat erstellt werden soll. Die damit erzeugte Aufzeichnungsdatei kann über die mitgelieferte HTML-Datei wiedergegeben werden.

In der Regel haben komprimierte Vektor-Aufzeichnungen eine geringere Dateigröße als komprimierte Videos, haben aber den Nachteil, dass sie nur mit der HTML-Datei, die die Wiedergabe-Funktionalität implementiert, wiedergegeben werden können.

5. Klicken Sie auf Erstellen.

Wenn Sie die Option "HTML video player" aktiviert haben, dann finden Sie im Speicherort ein Verzeichnis mit dem Namen der Aufzeichnung vor.

#### Alternativ mit Experteneinstellungen:

1. Um mehr Einfluss auf die Qualität des Videos zu bekommen, klicken Sie im Menü auf Ansicht Erweiterte Einstellungen.

Sie bekommen die erweiterten Bedienelemente (Abbildung 4.10) zu sehen.

| A/V Export PLR         | Export          |        |  |
|------------------------|-----------------|--------|--|
| Auflösung              | 1024x768        | $\sim$ |  |
| Video Codec            | H264 + AAC .mp4 | $\sim$ |  |
| Samplerate             | 22,050 kHz      | $\sim$ |  |
| Bildwiederholrate      | 15              | $\sim$ |  |
| Audio Bitrate (kbit/s) | 24              | $\sim$ |  |
| Audio Bitrate (kbit/s) | 30              |        |  |
| Variable Audio-Bitrate |                 |        |  |
| 2-pass Encoding        |                 |        |  |
|                        | Video Erstell   | en     |  |

Abbildung 4.10: Erweiterte Video-Export-Einstellungen

2. Nehmen Sie die gewünschten Einstellungen vor. Die Standardwerte sind so eingestellt, dass ein Video mit guter Qualität und geringer Dateigröße erstellt wird.

Je höher die Werte, desto besser ist die Qualität des Videos. Mit besserer Qualität erhöht sich auch die Dateigröße des Videos.

3. Anschließend klicken Sie auf Video Erstellen und fahren mit den zuvor beschriebenen Schritten im Absatz 4.2.3 fort.

# 4.3 Tastenbelegung

| Strg + O    | Aufzeichnung öffnen.                             |
|-------------|--------------------------------------------------|
| Strg + F4   | Aufzeichnung schließen.                          |
| Strg + Q    | Programm beenden.                                |
| Alt + Enter | Vollbildmodus umschalten.                        |
| Strg + Z    | Letzten Bearbeitungsschritt rückgängig machen.   |
| Strg + Y    | Gelöschten Bearbeitungsschritt wiederherstellen. |
| Strg + X    | Aktuellen Auswahlbereich entfernen.              |
| Strg + D    | Aktuelle Folie entfernen.                        |

Tabelle 4.2: lectureEditor-Tastenbelegung

# Abbildungsverzeichnis

| 3.1  | PowerPoint-Präsentation mit PPspliT in PDF umwandeln . | 13 |
|------|--------------------------------------------------------|----|
| 3.2  | Mikrofon-Einstellungen                                 | 15 |
| 3.3  | Startbildschirm                                        | 16 |
| 3.4  | lectPresenter                                          | 17 |
| 3.5  | lecturePresenter Werkzeugleiste                        | 17 |
| 3.6  | Lesezeichenliste                                       | 21 |
| 3.7  | IP-Adresse des eingebetteten Servers                   | 22 |
| 3.8  | IP-Adresse des dedizierten Servers                     | 22 |
| 3.9  | Quiz erstellen                                         | 23 |
| 3.10 | Numerische Quizantwort                                 | 24 |
| 3.11 | Quiz auswählen                                         | 24 |
| 3.12 | Messenger: Nachricht senden mit einem Browser          | 25 |
| 3.13 | Messenger Nachrichten in lecturePresenter              | 25 |
| 3.14 | Client-Server-Architektur                              | 27 |
| 4.1  | lectureEditor                                          | 33 |
| 4.2  | lectureEditor Werkzeugleiste                           | 33 |
| 4.3  | Auswahlbereich                                         | 34 |
| 4.4  | Komplette Folie aus der Aufzeichnung entfernen         | 35 |
| 4.5  | Stille auswählen                                       | 35 |
| 4.6  | Rauschunterdrückung Dialog                             | 36 |
| 4.7  | Probeweise Rauschunterdrückung                         | 37 |
| 4.8  | Video-Export                                           | 37 |
| 4.9  | HTML Video-Export                                      | 38 |
| 4.10 | Erweiterte Video-Export-Einstellungen                  | 39 |
|      |                                                        |    |

# Tabellenverzeichnis

| 1.1 | Vergleich der Funktionen von eTeaching-Werkzeugen | 6  |
|-----|---------------------------------------------------|----|
| 3.3 | lecturePresenter-Tastenbelegung                   | 32 |
| 4.2 | lectureEditor-Tastenbelegung                      | 40 |